## Adding credit to your printing account via online payment

1. Open a web browser and go to https://printing.swan.ac.uk

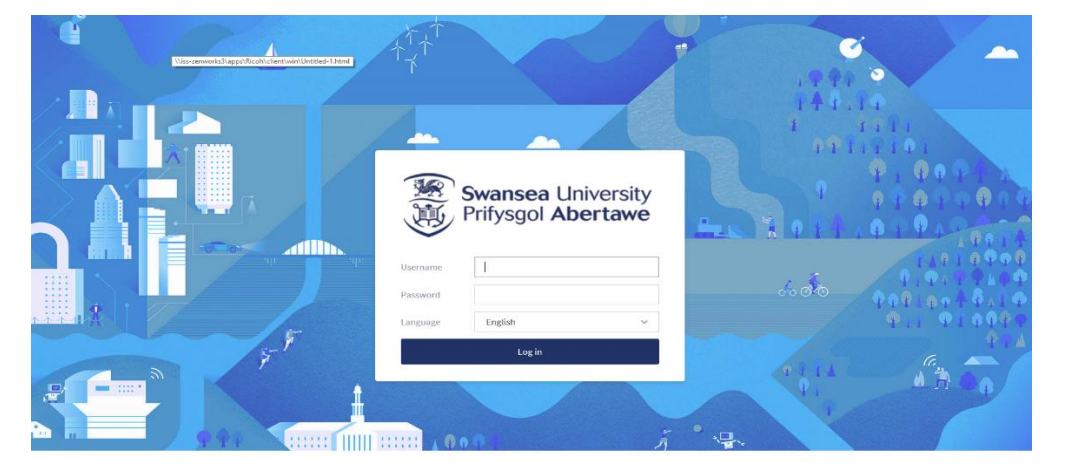

2. Enter your username (student number) and your usual University password then press log in.

|   | Prifysgol Abertawe<br>Swansea University |                                                  |                  |            |         |                                      |                  |  |
|---|------------------------------------------|--------------------------------------------------|------------------|------------|---------|--------------------------------------|------------------|--|
|   |                                          | \\iss-zenworks3\apps\Ricoh\client\win\Untitled-1 | .html (          |            |         |                                      |                  |  |
| ⊵ | Summary                                  | Summary                                          |                  |            |         |                                      |                  |  |
| 8 | Transaction History                      |                                                  |                  |            |         |                                      |                  |  |
| д | Recent Print Jobs                        | BALANCE                                          | ٢                | PRINT JOBS | ē       | PAGES                                |                  |  |
| 5 | Jobs Pending Release                     | -£6.93                                           |                  | 49         |         | 280                                  |                  |  |
| æ | Web Print                                | Activity                                         |                  |            | Environ | mental Impact                        |                  |  |
| Ċ | Add Credit                               | Palman history for size admin                    |                  |            |         |                                      |                  |  |
|   |                                          | £0.00                                            | £0.00            |            |         | 2.2% of a tree                       |                  |  |
|   |                                          | -£0.50                                           |                  |            |         |                                      |                  |  |
|   |                                          | -£1.00                                           |                  |            | 55      | 2.3 kg of CO2                        |                  |  |
|   |                                          | -£1.50                                           |                  |            |         |                                      |                  |  |
|   |                                          | -12.00                                           |                  |            | 44      | 146.3 hours running a 60W light bulb |                  |  |
|   |                                          | -£3.00                                           |                  |            |         |                                      |                  |  |
|   |                                          | € -£3.50                                         |                  |            |         |                                      | Since Jun 27, 20 |  |
|   |                                          | -£4.00                                           |                  |            |         | Environmental Dashboard              |                  |  |
|   |                                          | -£4.50 ·                                         |                  |            |         |                                      |                  |  |
|   |                                          | -£5.00                                           |                  |            |         |                                      |                  |  |
|   |                                          | +£5.50                                           |                  |            | ·····   |                                      |                  |  |
|   |                                          | -\$6.00                                          |                  |            |         |                                      |                  |  |
|   |                                          | -xb.50                                           |                  |            |         |                                      |                  |  |
|   |                                          | 10                                               | lan d Eab        | 44 Eab 49  | Eab     |                                      |                  |  |
|   |                                          | 28                                               | Jan 4 Peb<br>Day | 11 Feb 18  | rep     |                                      |                  |  |

3. Once logged in the screen will display a summary of your printing account. Press the "Add Credit" option on the left hand menu.

|   | Prifysgol Abertawe<br>Swansea University |                                                                   |
|---|------------------------------------------|-------------------------------------------------------------------|
| ⊵ | Summary                                  | Wits censorial Jappel Recht clerif winklichteft i Atmit           |
| 8 | Transaction History                      | Username                                                          |
| Ð | Recent Print Jobs                        | pjam-admin (Phil Martin)                                          |
| 5 | Jobs Pending Release                     | Current balance<br>-f6.93<br>Amount to add<br>Select the amount V |
| æ | Web Print                                |                                                                   |
| B | Add Credit                               |                                                                   |
|   |                                          | Add value -                                                       |

4. On the "Add Credit" screen, select the drop down menu and choose the amount you would like to add to your printing account (£2, £5 or £10).

| (新)<br>(美) | Prifysgol Abertawe<br>Swansea University |                                                                                 |
|------------|------------------------------------------|---------------------------------------------------------------------------------|
| ⊵          | Summary                                  | Niss-zerworks3/sppi/Ricoli/client/win/Unbitled-1.html   Add credit using Realex |
| 8          | Transaction History                      | Usemame                                                                         |
| 8          | Recent Print Jobs                        | pjam-admin (Phil Martin)                                                        |
| 6          | Jobs Pending Release                     | Current balance<br>-£6.93                                                       |
| æ          | Web Print                                | Amount to add                                                                   |
| Ð          | Add Credit                               |                                                                                 |
|            |                                          | Add value                                                                       |

5. Once you have selected the amount, press the "Add value" button.

|                                         | Payment Details             | Secured By 256bit SSL Cert 🖴 |
|-----------------------------------------|-----------------------------|------------------------------|
| \\iss-zenworks3\apps\Ricoh\client\win\U | titled-1.html rd Number     |                              |
|                                         | Card Number                 |                              |
|                                         | Expiry(mm/yy) Security Code |                              |
|                                         | Cardholder Name             |                              |
|                                         |                             |                              |
|                                         | Pa                          | iy Now                       |
|                                         | Secured by                  | payments                     |

6. Fill in your card details on the payment form and click "Pay Now". You may then need to authenticate the payment with your bank.

| Thank you, £2 was successfully paid into your printing account |  |
|----------------------------------------------------------------|--|
| <u>Click here</u> to return.                                   |  |

7. After completing payment, a message will be displayed confirming that your printing credit has been added to your account.